## **CONNECTING A TIMER** TO THE APP USING AN **ANDROID DEVICE**

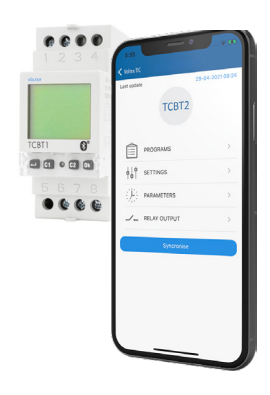

VOLTEX. TCBT1 and TCBT2 **Bluetooth Timers** 

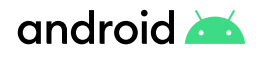

1

Install and power up the timer Download the **Voltex TIC** App from the Google

Play Store and install it on your phone.

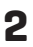

Open the App and tap the + button to add a Bluetooth Timer to the App

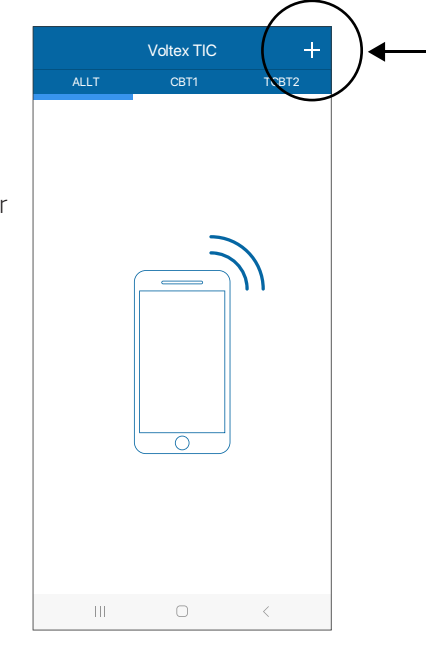

Connect to a new device

VE767720-5D1532B1

D:C3:37:40:64:00

NEARBY DEVICES

## 3

Tap '**connect**' to connect your phone to the Bluetooth Timer

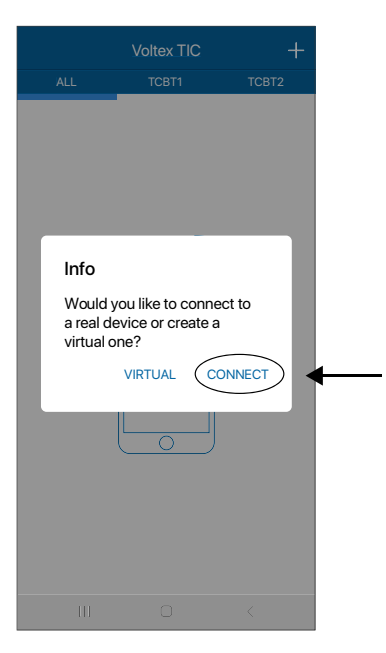

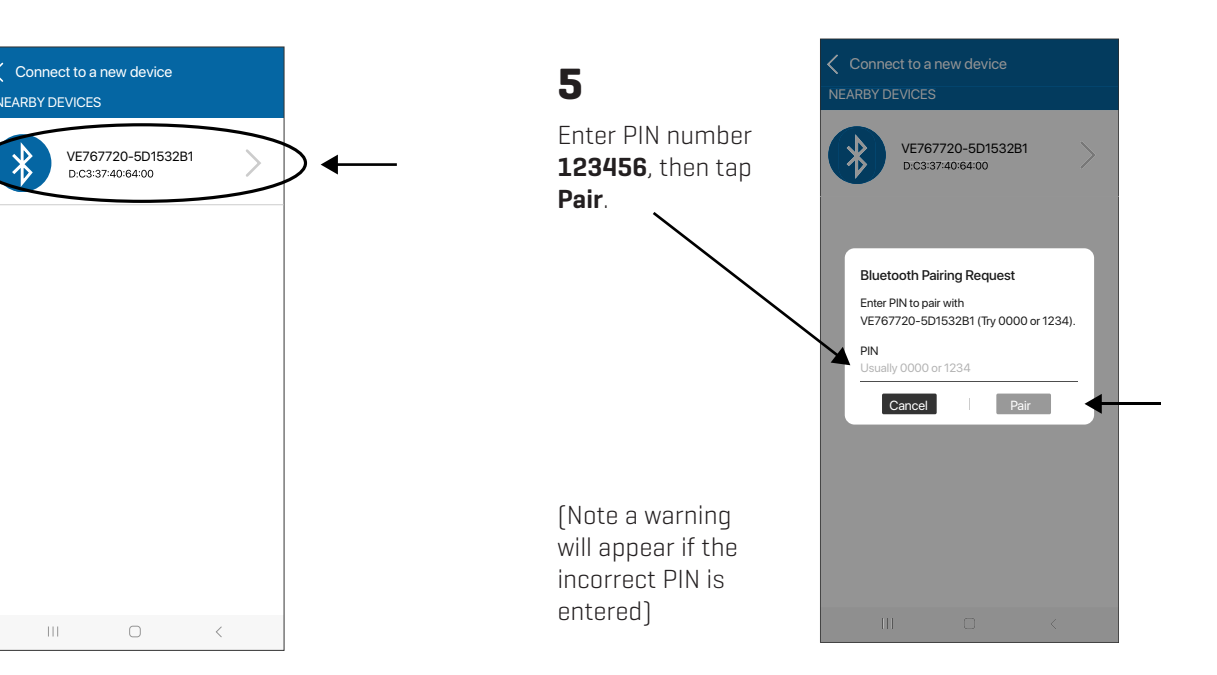

4

A nearby Bluetooth timer will appear in the device list. Tap on it.

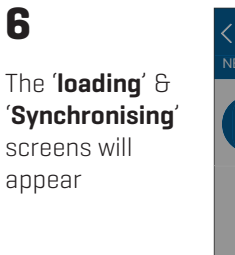

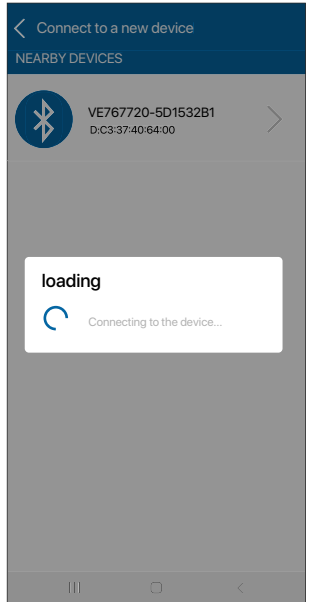

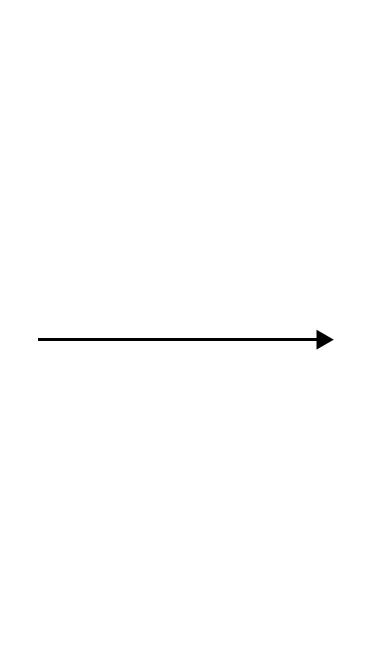

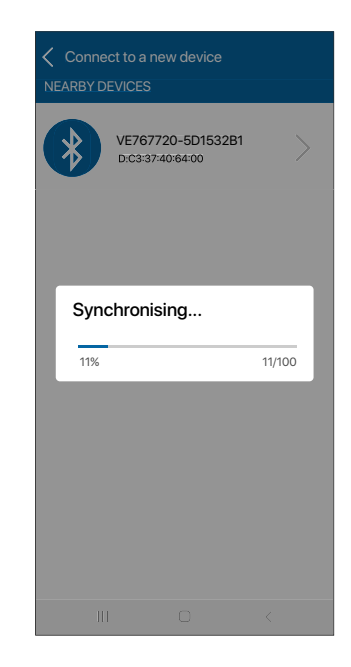

## 7

The App is now synchronised with the timer and the timer appears in the list. Tap on the timer.

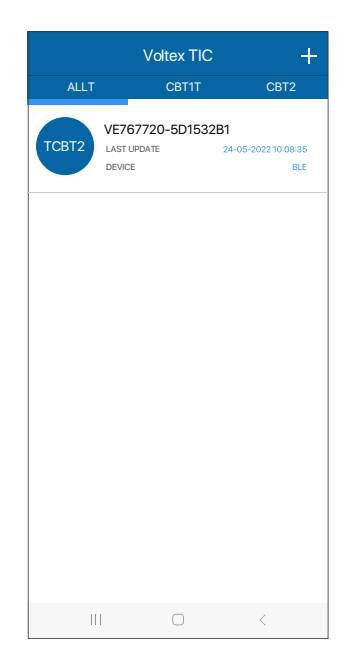

## 8

Timer can now be setup from the App!

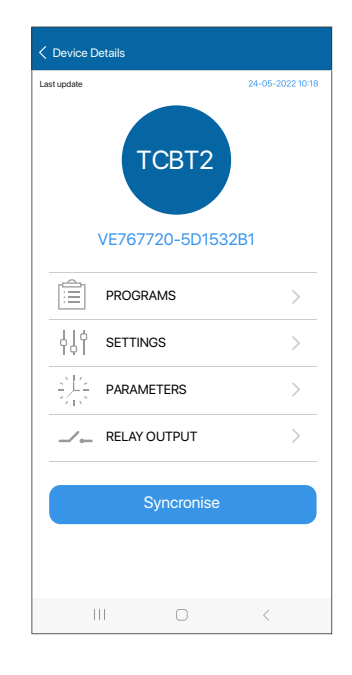

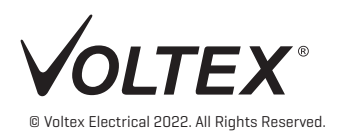